# HOW TO FIGURE OUT WHO IS THE "FAMILY HEAD"

## **STEP 1: GUESS**

### LOGIN AS THE PERSON YOU THINK IS THE FAMILY HEAD AND CLICK ON "MY ACCOUNT".

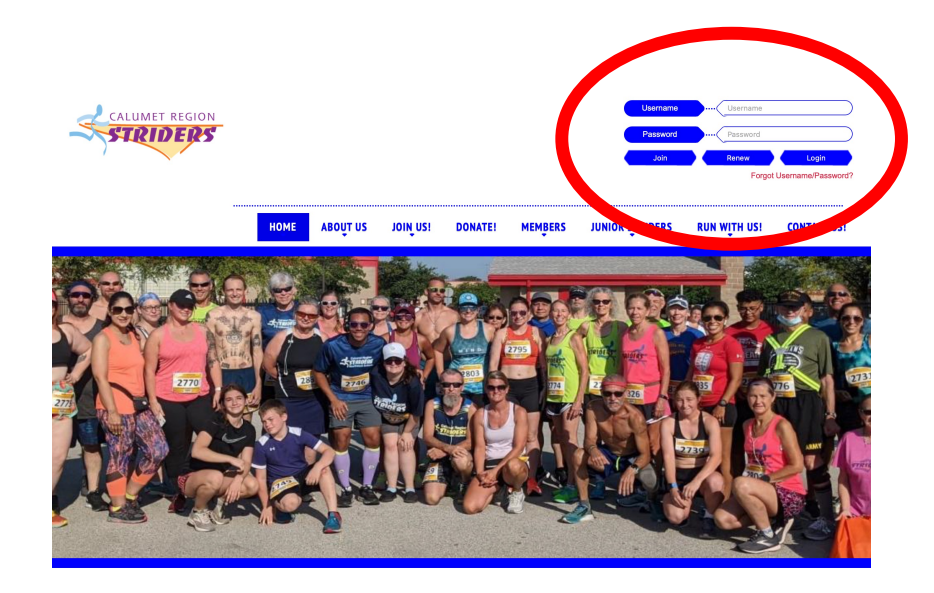

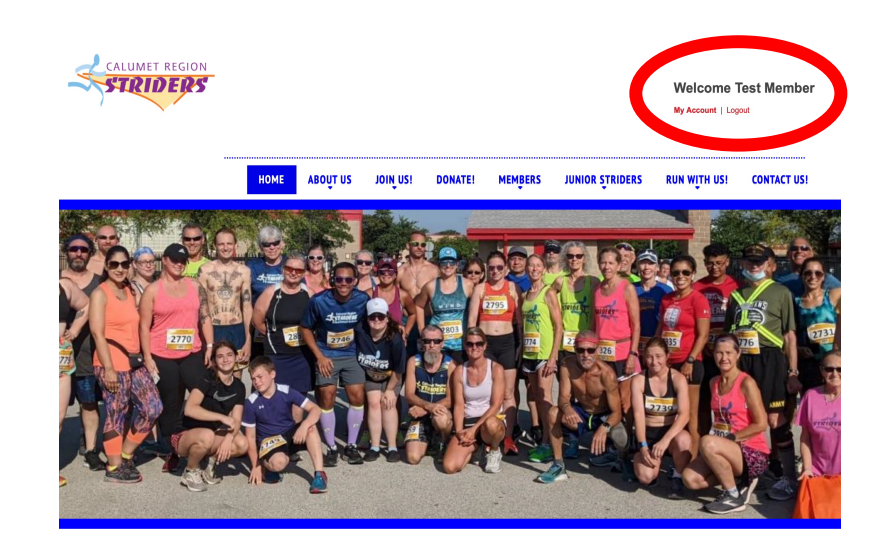

#### CLICK THE NUMBER TO THE RIGHT OF "FAMILY MEMBER"

### FAMILY **HEAD** VIEW

#### My Account

 Profile
 Feed
 Training
 Surveys
 Groups
 Photos
 Races
 Events
 Links
 Videos
 Financial History

 Volunteer Log

|                             | Eamily Member (2) Mew User Request (0) Add Member Calumet Region Striders |                        |          |
|-----------------------------|---------------------------------------------------------------------------|------------------------|----------|
|                             | First Name:                                                               | Test                   |          |
|                             | Last Name:                                                                | Member                 | <b>•</b> |
|                             | Date of Birth:                                                            | 01/01/1990             |          |
|                             | Package:                                                                  | 2025 Family Membership | <b>A</b> |
|                             | Email:                                                                    | stridernews@gmail.com  |          |
|                             | Gender:                                                                   | Female                 |          |
| Edit Photo > Edit Profile > | Street Address                                                            | Street Address         | <u>^</u> |

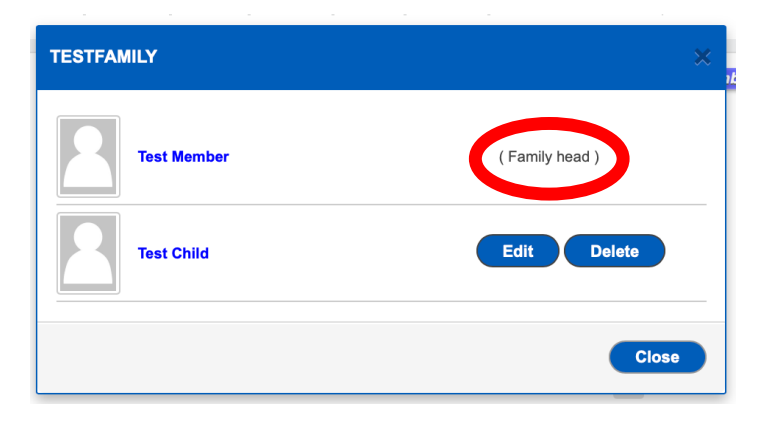

### FAMILY **MEMBER** VIEW

#### My Account

 Profile
 Feed
 Training
 Surveys
 Groups
 Photos
 Races
 Events
 Links
 Videos
 Financial History

 Volunteer Log

|     |              |                |                              |                                       | E Family Member ( 2 ) |
|-----|--------------|----------------|------------------------------|---------------------------------------|-----------------------|
|     |              |                | Test Child<br>Calumet Region | Test Child<br>Calumet Region Striders |                       |
|     |              |                | First Name:                  | Test                                  | <b>_</b>              |
|     |              |                | Last Name:                   | Child                                 | <b>_</b>              |
|     |              |                | Date of Birth:               | 01/01/2020                            |                       |
|     |              |                | Package:                     | 2025 Family Membership                |                       |
| - 1 |              |                | Email:                       | stridemews@gmail.com                  |                       |
|     |              |                | Gender:                      | Female                                |                       |
| -   | Edit Photo > | Edit Profile > | Street Address:              | Street Address                        | 0                     |

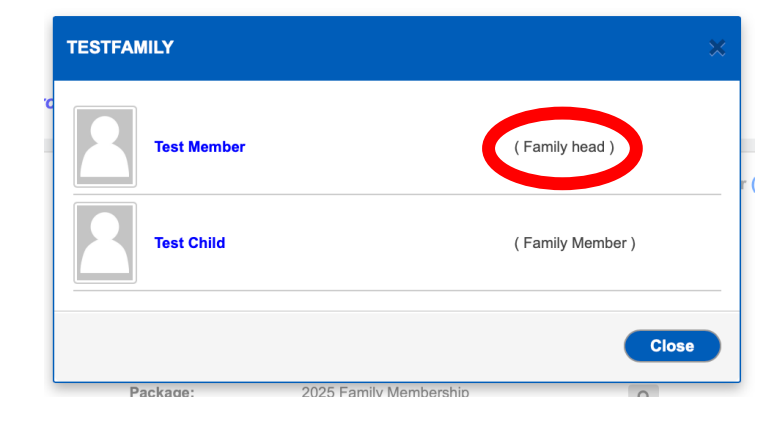

IF THE WRONG MEMBER IS FAMILY HEAD, CONTACT THE WEBMASTER WHO CAN CHANGE THE FAMILY HEAD TO THE CORRECT MEMBER.

THIS IS A FREQUENT ISSUE IF YOU REGISTERED YOUR CHILD FOR AN INDIVIDUAL MEMBERSHIP AND THEN YOU CHANGED TO A FAMILY MEMBERSHIP IN A LATER YEAR